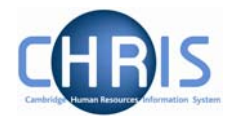

# 2 Expected Position End Date

Where an appointment has a limit of tenure this information will be recorded on the New Post Request form CHRIS/1 or CHRIS/2 or New Casual Appointment CHRIS/11 or New Research Appointment CHRIS/12 form. In Trent the expected position end date and the expected position end reason should be recorded as part of the position details along with the occupancy end date and reason – see section 3.

There are 6 fixed term reasons for a position to have an end date, hence the post creation forms have the following options:

| Reason for post end date                            | Tick |
|-----------------------------------------------------|------|
|                                                     | one  |
| Funding is limited                                  |      |
| Rotating appointments                               |      |
| Appointment to complete a specific project          |      |
| Temporary cover (maternity)                         |      |
| Temporary cover (not sickness or maternity)         |      |
| Temporary cover (sickness)                          |      |
| To provide training for the job holder              |      |
| Transitional duties to be undertaken where it is    |      |
| uncertain how a reorganisation will affect existing |      |
| officers and posts                                  |      |

Temporary cover is split into 3 for information purposes.

#### Navigate: Organisation > Positions (Select a position) > Position details

- 1. With the University of Cambridge selected, click on Organisation explorer.
- 2. Enter the correct effective date
- 3. Click Positions in the Action Pane and search for the position for which you wish to record a limit of tenure.

## **Limit of Tenure**

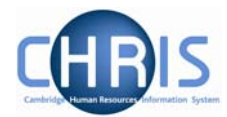

4. Select the position and choose Position details

| Position details: Research      | Assistant (Media)                                       |
|---------------------------------|---------------------------------------------------------|
| Job title                       | Research Assistant (Media)                              |
| Start date                      | 10/03/2007                                              |
| End date change?                |                                                         |
| End date                        |                                                         |
| Position reference              | 70000078                                                |
| Probationary period             |                                                         |
| Location                        | I                                                       |
| Occupant                        | Dr Pedro Pomme                                          |
| Reporting unit                  | Department of Training                                  |
| Reports to                      | Research Assistant (supervisor 🛛 🔍                      |
|                                 | Miss Barbara Bloom (10/03/2007 - )                      |
| Expected position end date      | 30/04/2008                                              |
| Expected position end<br>reason |                                                         |
| Structure group 1               | School of the Humanities and Social Sciences 💌 ${ m I}$ |
| Structure group 2               |                                                         |
| Position status                 |                                                         |
| Position status                 | No permission status                                    |
| Effective from                  | 10/03/2007                                              |
| Third party return details      |                                                         |
| Teacher                         |                                                         |

- 5. Enter the expected position end date with the date format of DD/MM/YYYY or use the calendar popup button.
- 6. Select the expected position end reason from the dropdown list.

| Expected position end date   |                                                       |   |
|------------------------------|-------------------------------------------------------|---|
| Expected position end reason | Limited Funding                                       | Į |
| Structure group 1            | Chain 🔺                                               |   |
| Structure group 2            | Limited Funding<br>Maternity Cover                    |   |
| Position status              | Partly Limited Funding                                |   |
| Position status              | Residency Permit                                      |   |
| Effective from               | Rotating appointments<br>Secondment<br>Sickness Cover |   |
| Third party return details   | Specific Project 📃 💌                                  |   |

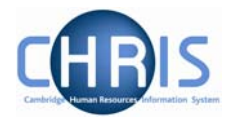

7. Click on the **Save** button

Note, both of these fields are for information purposes only and are available to the Advanced Search.

The employee will need to be entered as a leaver and an end date entered for the post when the occupancy comes to an end.

## 2.1 Extending expected position end date

Where the expected position end date is extended - for example if additional funding is made available - then the date entered in the position details can be changed.

### Navigate: Organisation > Positions (Select a position) > Position details

- 1. With the University of Cambridge selected, click on Organisation explorer.
- 2. Enter the correct effective date
- 3. Click Positions in the Action Pane and search for the position for which you wish to change the expected position end date

| $\mathbb{R}$ Expected position end date | 30/09/2008     |   |
|-----------------------------------------|----------------|---|
| Expected position end reason            | End of funding | • |

- 4. Change the expected position end date and change the expected position end reason if applicable.
- 5. Click on the Save button